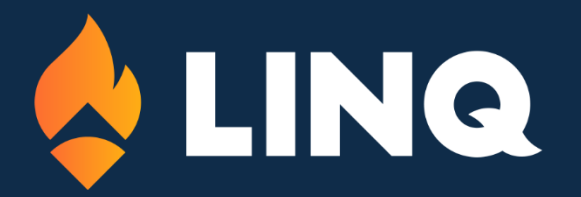

Hillsborough County Public Schools

DISTRICT STAFF DIRECTORY SEARCH

# Welcome!

The Instructions below pertain to the use of the Hillsborough County Public Schools Directory and District Staff Search.

You can find the Directory Search page here: <a href="https://hillsborough.esvbeta.com/Default.aspx">https://hillsborough.esvbeta.com/Default.aspx</a>

## Options on the Page:

While on this page you will see Change, Help, Schools and Search Options.

| HCPS Dis | strict Staff |               |              |         | 1)      |
|----------|--------------|---------------|--------------|---------|---------|
| First:   |              | ALL Divisions | ~            | Changes | $\succ$ |
| Last     |              |               |              | 11-1-   | ൭       |
| Email:   |              |               |              | Неір    | Z       |
| SEADOH   | Prest        |               | ( <b>4</b> ) | Schools |         |
| SEARCH   |              |               |              |         | 3       |

## 1) Change Options:

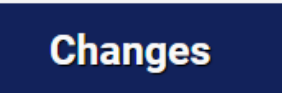

Clicking this button will direct you to a fillable form where you can request changes or updates to the Information found In the Directory.

## 2) Help Information:

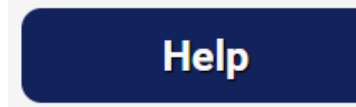

This button brings up helpful documentation for how to use this Directory Search for Hillsborough County Public Schools.

## 3) Schools Directory:

# Schools

Clicking on this button will take you to the Schools Directory Search where you can find each Hillsborough County Public School listed.

## 4) Search Options:

| HCPS Staff   |                                                  |
|--------------|--------------------------------------------------|
| First:       | ALL Divisions                                    |
| Last:        | ALL Divisions                                    |
| Email:       | Board Member Office<br>Chief of Schools          |
| Title:       | Chief of Staff<br>Communications                 |
|              | Finance Services                                 |
| SEARCH RESET | Information Technology                           |
|              | Innovation & Strategic Planning                  |
|              | Operations<br>Student Support & Federal Programs |
|              | Student, Family & Community Engagement           |
|              | Superintendent's Office<br>Transformation        |
|              |                                                  |

- 1. **Search Fields:** Utilize the Search Fields here to fill in as much information as you can to narrow down your search. If you don't know the Information, you can leave any of these fields blank.
- 2. **Division Search:** By leaving this as "All Divisions" you can keep a wider search range. If you know the Division the staff member is associated with, you can select that Division to narrow your search to that Division.
- 3. **Search / Reset:** Click the "Search" button to start the search using the Information you've completed. Click the "Reset" button to reset and start your search over.

**Note:** If you leave all fields blank and the Division as "ALL Divisions" It will bring up a full list of all staff listed within the Directory. As this list is extensive, please be patient while the page loads. Schools will not appear in this list.

| results found                                                                       |                                                                       |                                                                                                    |
|-------------------------------------------------------------------------------------|-----------------------------------------------------------------------|----------------------------------------------------------------------------------------------------|
| Colette Goodman-Smith                                                               | colette.goodman-smith@hcps.net                                        | Operations                                                                                           |
| Office: 813-840-7324                                                                | Mail Route 7                                                          | Salety & Risk Management                                                                             |
| Corinne Smith                                                                       | corinne.smith@hcps.net                                                | Student Support & Federal Programs                                                                   |
|                                                                                     |                                                                       |                                                                                                    |
| FDLRS-Communications                                                                | McLane MS Campus                                                      | Exceptional Student Education                                                                        |
| FDLRS-Communications<br>Office: 813-837-7872                                        | McLane MS Campus<br>Mail Route 6                                      | Exceptional Student Education                                                                        |
| FDLRS-Communications<br>Office: 813-837-7872<br>Cynthia Smith                       | McLane MS Campus<br>Mail Route 6<br>cynthia.smith@hcps.net            | Exceptional Student Education Student Support & Federal Programs                                     |
| FDLRS-Communications<br>Office: 813-837-7872<br>Cynthia Smith<br>DRT, Charter (SWD) | McLane MS Campus<br>Mail Route 6<br>cynthia.smith@hcps.net<br>Velasco | Exceptional Student Education<br>Student Support & Federal Programs<br>Exceptional Student Education |

After clicking the **"Search" button**, you will see a list of results. The number of staff found matching your provided criteria will be displayed above the results.

Each **matching result** will display the name, title, division, and contact information.

**Click** on the **name** to bring up a printable **details page** with information.

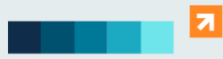

2528 Independence Blvd Wilmington, NC 28412

#### Corinne Smith

FDLRS- Parent & Family Services Office: 813-360-1412

#### **Staff Name:**

The first and last name of the staff member will appear on the left-most column. Clicking on the staff member's name will bring up a details page with more information.

Corinne Smith

FDLRS- Parent & Family Services

Office: 813-360-1412

corinne.smith@hcps.net

McLane MS Campus

corinne.smith@hcps.net McLane MS Campus

Mail Route 6

Mail Route 6

#### Title & Office Number:

The staff member's title and contact number display directly under their name.

### Email Address:

To the right of the name, the email address will display. This email link will open your default email platform to start a new email. If you do not have that set up or enabled, you can copy the email address from here into the platform of your choice.

#### Work Location & Mail Route:

Region information and Mail route number appear below the email address.

Student Support & Federal Programs Exceptional Student Education

#### Division & Department:

The Division and Department(s) associated with this staff member appear in the far right column together.

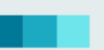

7

888-GO4-LINQ www.LINQ.com

2528 Independence Blvd Wilmington, NC 28412